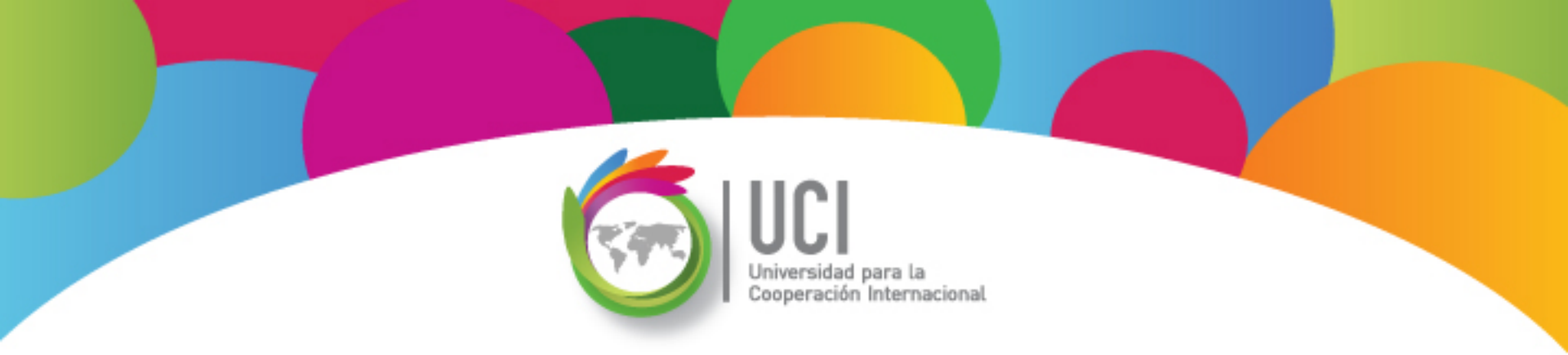

# Microsoft Project 2010 Avanzado

# **Unidad 4**

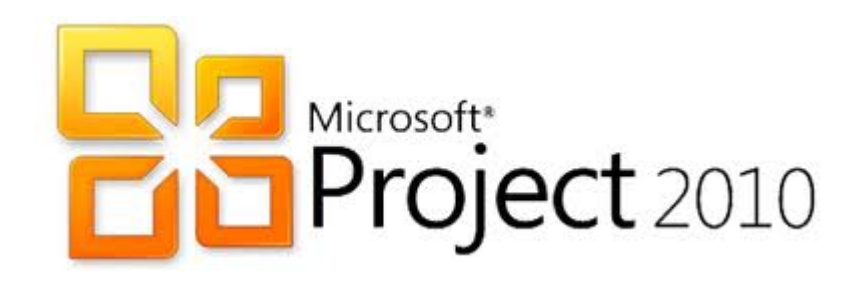

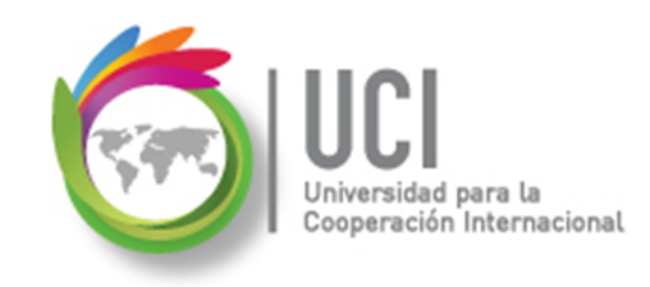

### CONVENCIONES

En este material se dan instrucciones acerca del uso de los diferentes comandos de MS Project 2010.

Para guiarle en su localización, se utiliza la siguiente nomenclatura:

#### <Nombre\_ficha> | { <Nombre\_opción> | <Nombre\_grupo> } [ | <Nombre\_comando> ] [ | <Nombre\_cejilla> ]

Donde:

<Nombre\_ficha>: Es una de las fichas de la cinta de opciones de Project

<Nombre\_opción>: Es una opción del Menú Archivo

<Nombre\_grupo>: Es el nombre de uno de los grupos lógicos de comandos

<Nombre\_comando>: Secuencia de uno o más comandos de la cinta de opciones

<Nombre\_cejilla>: Es el nombre de una de las cejillas de la ventana

De los elementos indicados entre '{' .. '}' se utiliza uno Los elementos indicados entre '[' .. ']' son opcionales

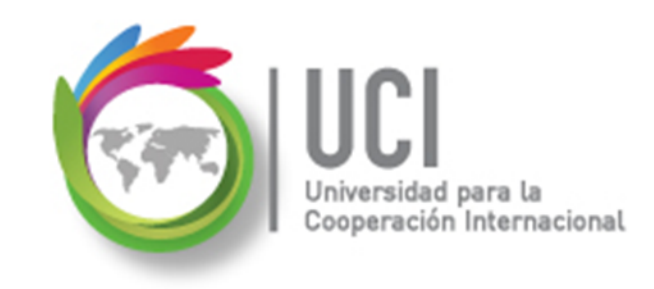

### **CONVENCIONES**

Ejemplos:

### "Proyecto | Propiedades | Información de Proyecto"

indica que debe seleccionar la ficha "Proyecto" y en el grupo "Propiedades" seleccionar el botón "Información de Proyecto".

#### "Vista | Zoom | Escala Temporal | Escala Temporal... | Período no laborable"

indica que debe seleccionar la ficha "Vista" y en el grupo "Zoom" el botón "Escala Temporal", luego la opción "Escala Temporal..." y en la ventana desplegada la cejilla "Período no laborable".

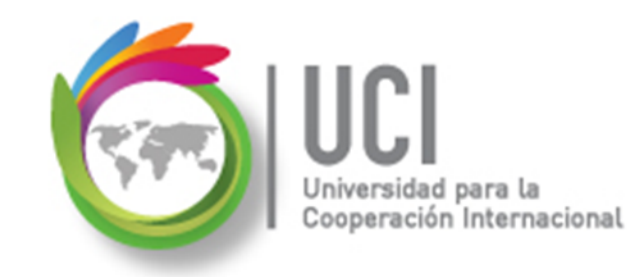

## RECOMENDACION

Se recomienda que conforme se estudie el contenido de este material se realicen en forma paralela los pasos indicados en la aplicación MS Project 2010, para una mayor comprensión.

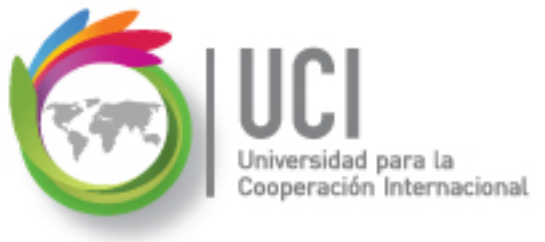

# Tema 9 Introducción al Valor Acumulado (Earned Value)

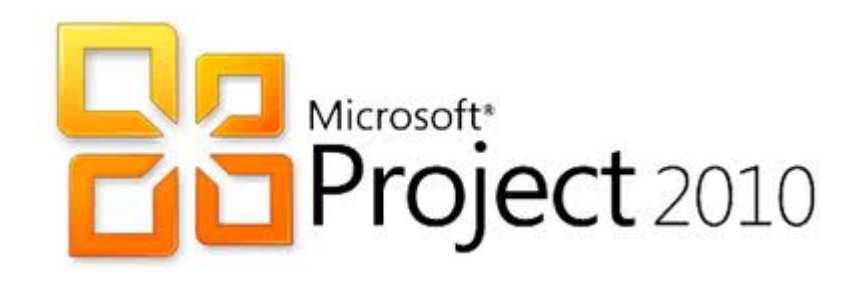

### Introducción al Valor Acumulado

ción Internacional

- Supongamos que tenemos un proyecto con un costo total de \$350 000.
- En un momento del proyecto (Fecha de Estado o Corte), el valor de costo real es de \$150 000, en esa misma fecha tenemos un costo planificado (programado) de \$120 000.
- ¿Qué podemos deducir del proyecto?

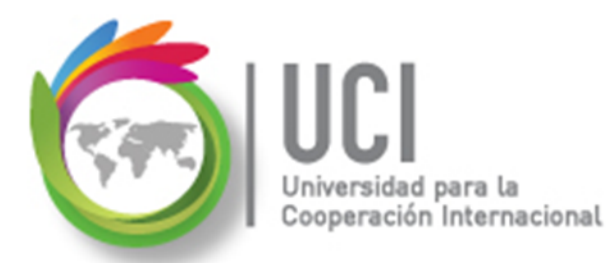

### Introducción al Valor Acumulado

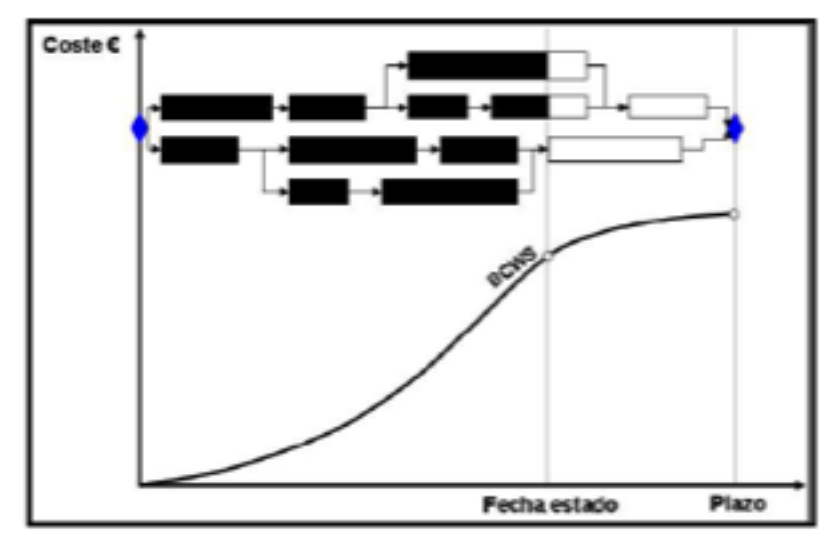

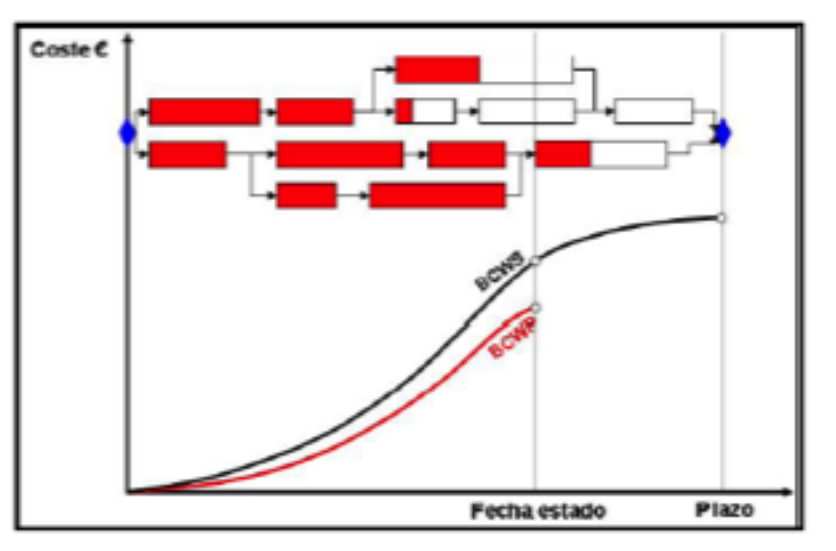

## Introducción al Valor Acumulado

ción Internacional

- Este valor se denomina generalmente "Valor Acumulado" (Earned Value), ya que es literalmente el valor obtenido por el trabajo realizado.
- Es un rendimiento general del proyecto en términos tanto de tiempo como de costo.
- El propósito de este análisis es medir el progreso del proyecto y ayudar a predecir su resultado.

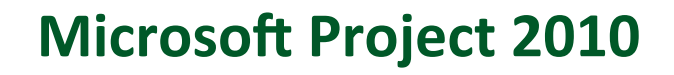

## Introducción al Valor Acumulado

Internacional

Para que Microsoft Project 2010 pueda calcular los valores acumulados del Plan del Proyecto, previamente se necesita:

- 1. Guardar la Línea Base para obtener el costo planificado del trabajo planificado (previsto).
- Introducir el trabajo realmente efectuado de las tareas o asignaciones.
- Fijar una fecha de estado para que MS Project calcule en rendimiento real.

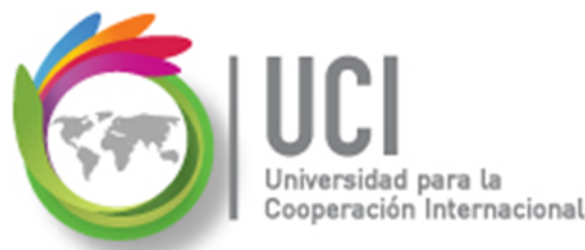

# Introducción al Valor Acumulado

El Valor Acumulado utiliza los siguientes tres valores claves:

1. **CPTP** (Costo presupuestado del trabajo programado): Es el valor del trabajo planificado a la fecha de estado o la fecha actual.

# Introducción al Valor Acumulado

Internacional

2. **CPTR** (Costo presupuestado del trabajo realizado): Suma de los costos que se han realizado para completar el trabajo real de cada tarea a la fecha de estado o fecha actual.

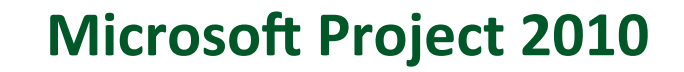

# Introducción al Valor Acumulado

ión Internacional

 CRTR (Costo real del trabajo realizado):
Es el costo real por el trabajo realizado en una tarea a la fecha de estado o fecha actual.

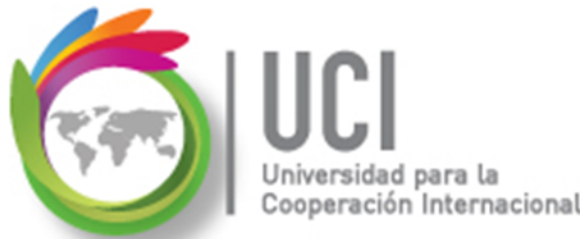

# Visualizando los Indicadores del Valor Acumulado

Para tal efecto contamos en MS Project 2010 con dos tablas:

- 1. Indicadores de costo del valor acumulado.
- 2. Indicadores de programación del valor acumulado.

Abrir el archivo Breve Proyecto Cinematográfico 18.mpp

# Tabla Indicadores de Costo del Valor

### Acumulado

Universidad para la Cooperación Internacional

Contempla los siguientes indicadores:

- Costo presupuestado del trabajo programado (CPTP).
- Costo presupuestado del trabajo realizado (CPTR).
- Variación de planificación del de valor acumulado (VP): Consiste en la diferencia entre el valor acumulado y el planificado.
- Porcentaje de variación de programación (VP%): Relación porcentual entre el valor planificado y el acumulado.
- Índice de rendimiento de costo (IRC).
- 6. Costo previsto: Costo total planificado.
- 7. Estimación al finalizar (CEF): Costo previsto para completar una tarea.
- Variación en finalización (VAF): Diferencia entre el costo previsto y el CEF.
- Índice de rendimiento para completar (IRPC): Equivale al trabajo restante dividido entre el presupuesto restante.

#### Ver archivo

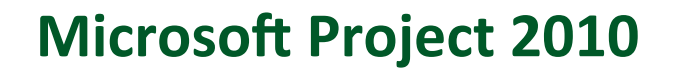

### Tabla Indicadores de Programación del Valor Acumulado

Contempla los siguientes indicadores:

Cooperación Internacional

- 1. Costo presupuestado del trabajo programado (CPTP).
- 2. Costo presupuestado del trabajo realizado (CPTR).
- Variación de planificación del de valor acumulado (VP): Consiste en la diferencia entre el valor acumulado y el planificado.
- Porcentaje de variación de programación (VP%): Relación porcentual entre el valor planificado y el acumulado.
- Índice de rendimiento de la programación (IRP): Equivale al valor acumulado dividido entre el valor planeado.

#### Ver archivo

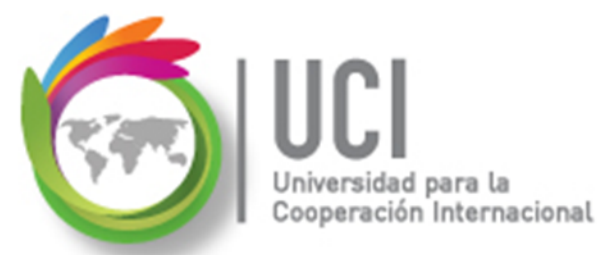

# Generar un informe visual del Valor Acumulado

### Ir a Proyecto | Informes | Informes visuales.

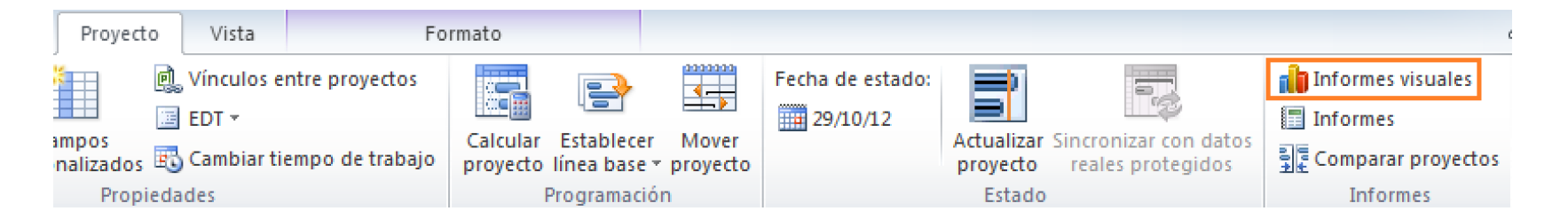

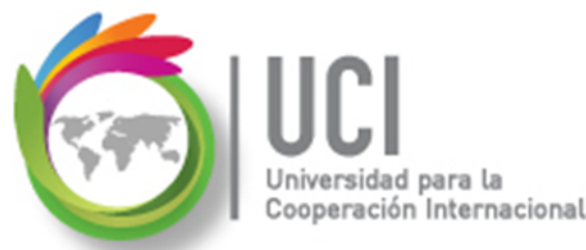

# Generar un informe visual del Valor Acumulado

Ir a Proyecto | Informes | Informes visuales y seleccione el reporte 'Informe de horas extra del valor acumulado'.

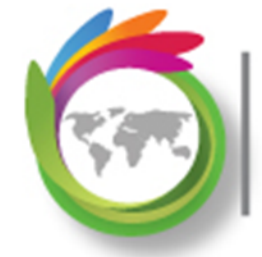

### Universidad para la Cooperación Internacional

#### **Microsoft Project 2010**

| Informes visuales: Crear informe                                                                                                    | ×                                                                                              |
|----------------------------------------------------------------------------------------------------|------------------------------------------------------------------------------------------------|
| Seleccionar plantilla<br>Mostrar plantillas de informes creadas en: Microsoft Excel Microsoft Visio<br>Resumen de la tarea Resumen del recurso Resumen de la asignación<br>Todas Uso de tareas Uso de recursos Uso de la asignación<br>Minforme de costo presupuestado<br>Minforme de horas extra del valor acumulado<br>Mue<br>Informe del flujo de caja<br>Informe del resumen de costos de los recursos<br>Informe del resumen de trabajo de los recursos<br>Informe del trabajo presupuestado<br>Informe del trabajo presupuestado<br>Informe del trabajo presupuestado<br>Informe del trabajo presupuestado<br>Informe del trabajo presupuestado<br>Informe del trabajo presupuestado<br>Informe del trabajo presupuestado<br>Informe del trabajo presupuestado<br>Informe del trabajo presupuestado<br>Informe del trabajo presupuestado<br>Informe del trabajo presupuestado<br>Informe del trabajo presupuestado | <u>P</u> lantilla nueva<br>Editar pla <u>n</u> tilla<br>Admini <u>s</u> trar plantilla<br>stra |
| Seleccione el nivel de <u>d</u> atos de uso que desea incluir en el informe: Semanas -                                                                                                    |                                                                                                |
|                                                                                                    | Modificar                                                                                      |
| Ayuda Guardar datos                                                                                                    | V <u>e</u> r <u>C</u> errar                                                                    |

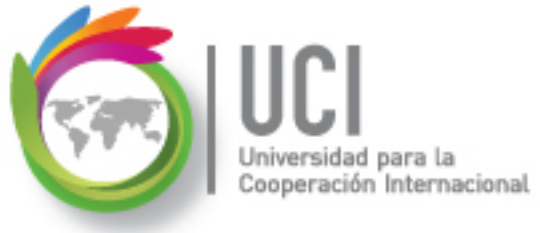

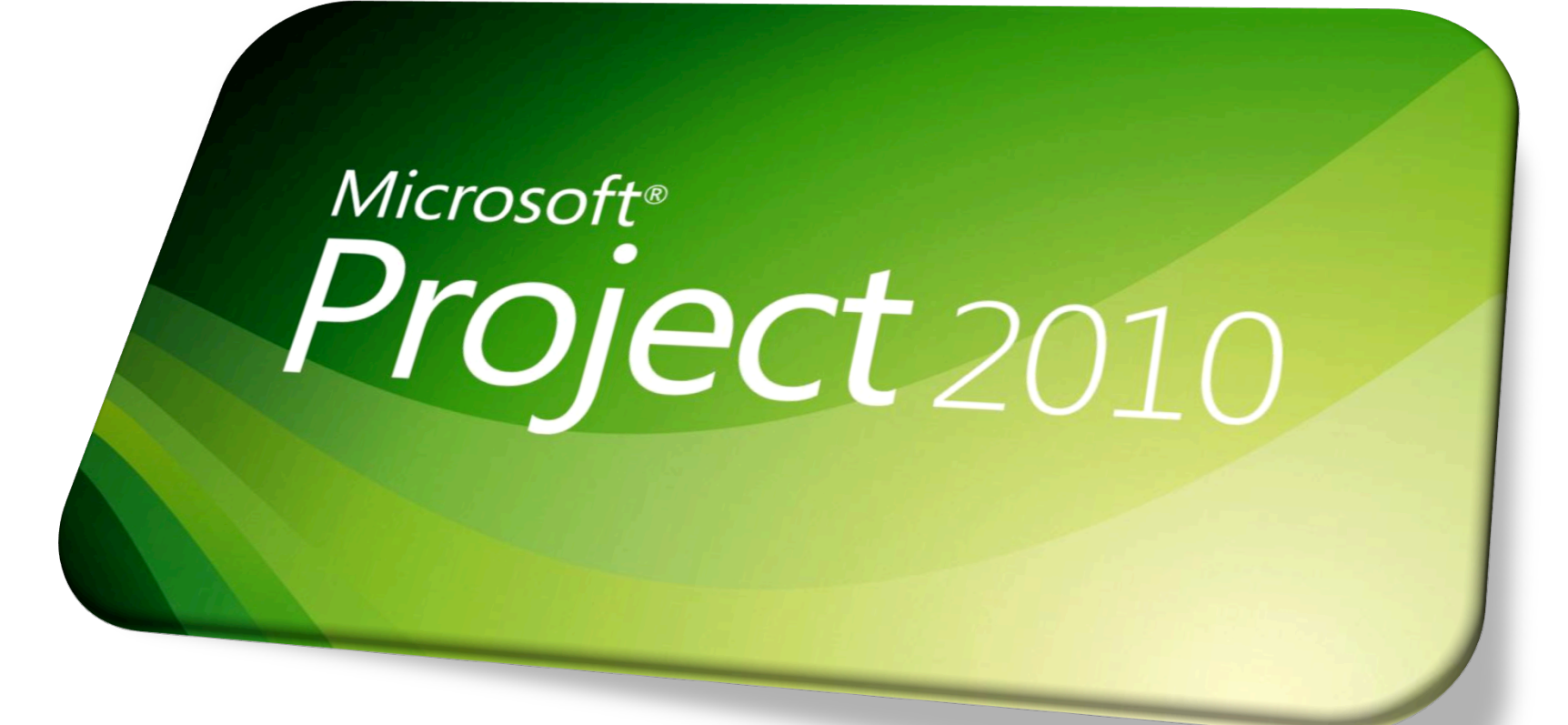